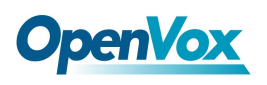

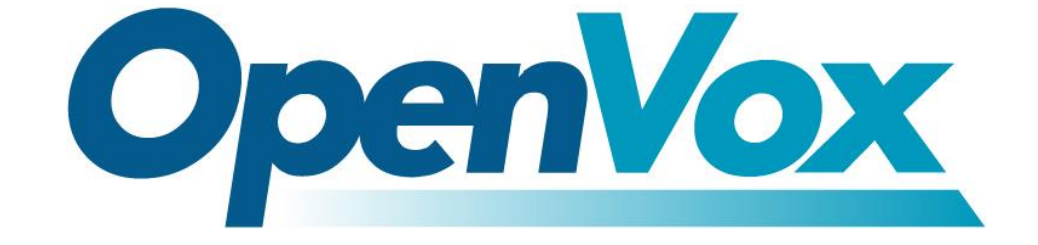

# 深圳市开源通信有限公司

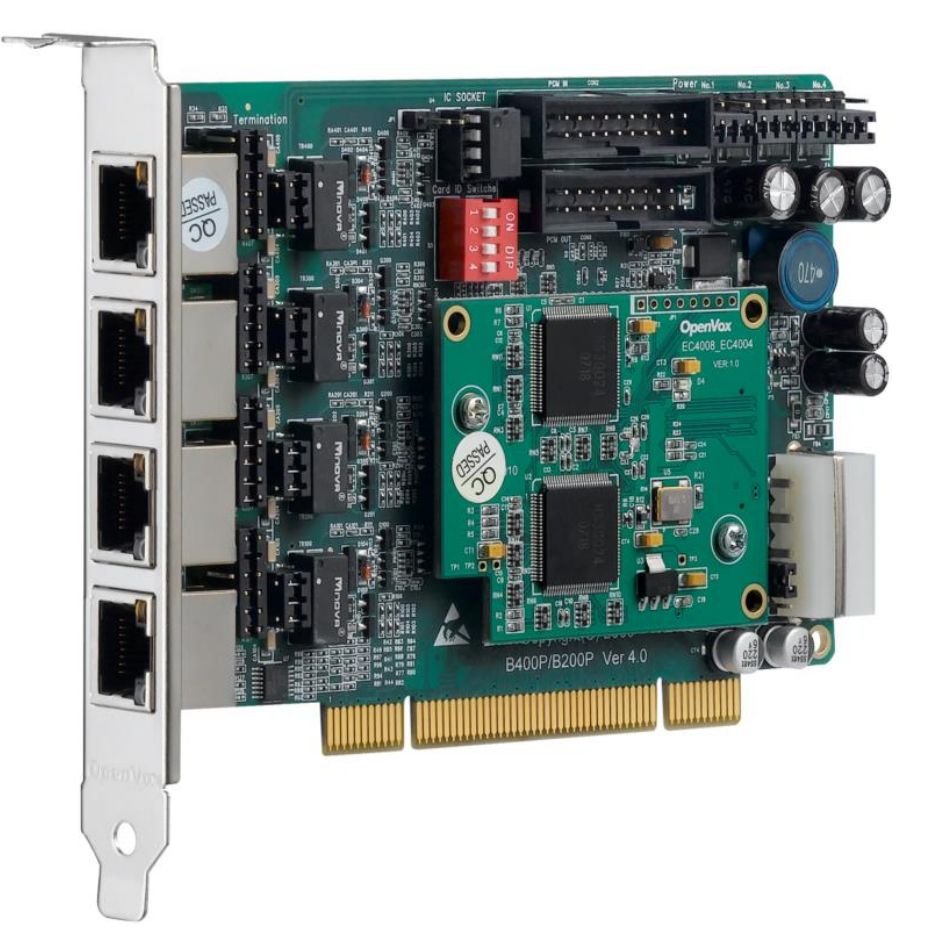

# OpenVox BRI 语音卡基于 trixbox 2.8.0.4 安装手册

#### V2.1

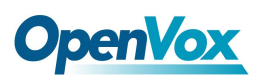

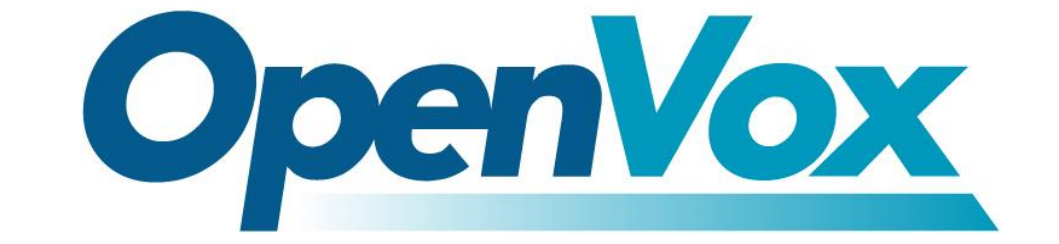

# 深圳市开源通信有限公司

Most Advanced Asterisk Cards

深圳市龙华区龙华街道清祥路书刊大厦清华信息港6楼624室518109
电话: <u>+86-755-66630978,82535461,82535362</u>
邮箱: 业务 <u>sales@openvox.cn</u>

技术支持<u>support@openvox. cn</u>

上班时间:周一至周五09:00-18:00(GMT+8),节假日除外

Thank You for Choosing OpenVox Products!

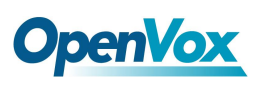

# 声明

Copyright<sup>®</sup> 2011 OpenVox Inc 版权归 OpenVox 所有,未经允许,此 文件中的图片、文字一律不得复制、转载以用于商业用途。所有解释 权归深圳市开源通信有限公司所有。

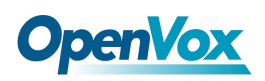

目 录

| 测试环境 | 旁<br>見               | 4  |
|------|----------------------|----|
| 第一章  | 概述                   | 5  |
| 1.1  | trixbox 简介           | 5  |
| 1.2  | OpenVox BRI 语音卡简介    | 6  |
| 第二章  | 软件安装                 | 8  |
| 2.1  | 安装 DAHDI 驱动          | 8  |
| 2.2  | 安装 Libpri 和 Asterisk | 10 |
| 第三章  | 图形界面配置               | 13 |
| 3.1  | 创建分机                 | 14 |
| 3.2  | 中继设置                 |    |
| 3.3  | 呼出路由设置               | 19 |
| 3.4  | 呼入路由设置               | 20 |
| 第四章  | 参考目录                 | 23 |

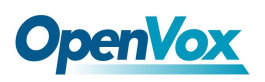

## 测试环境

硬件板卡: OpenVox BRI Cards

操作系统: trixbox 2.8.0.4 (CentOS-5.5)

内核版本: 2.6.18-164.11.1.el5

DAHDI: openvox\_dahdi-linux-complete-current

Asterisk: 1.6.0.26

Libpri: 1.4.10.2

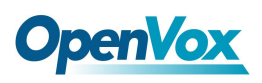

### 第一章 概述

### 1.1 trixbox 简介

trixbox 最初发行时名为 Asterisk@Home, 是一个基于 CentOS 定制的 Linux 发行版本,集成了著名的 Asterisk 开源 IP 语音电话交 换系统。2006 年 10 月,在 Digium 要求 Asterisk 开发者停止使用 "Asterisk"字眼后,正式更名为 trixbox。后来的事实进一步证明这 次更名是合理的,因为那时的 trixbox 不仅包含了 Asterisk,还融入了 许多其它的组件。

trixbox 集成的组件有:

- ➤ CentOS 系统: 操作平台
- ➤ Asterisk: VoIP 电话交换机
- ▶ FreePBX: Asterisk 图形配置界面
- ▶ DAHDI/Zaptel: 电话学硬件驱动
- ▶ LibPRI: 支持 ISDN BRI 和 PRI 的开源库文件
- ▶ MySQL: 数据库服务器
- ▶ Apache: Web 服务器
- ▶ PHP: 服务器端脚本语言
- ▶ SugarCRM: 客户关系管理系统

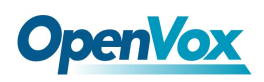

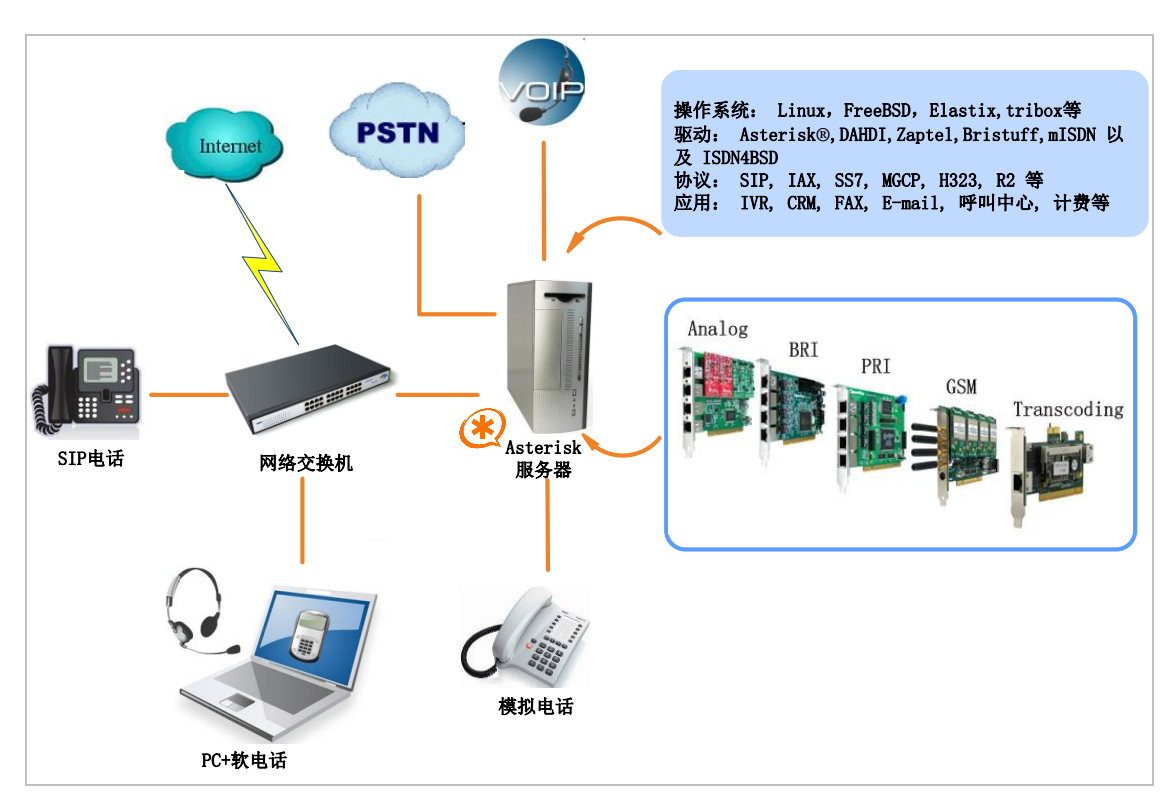

图 1 Asterisk 服务器应用拓扑

#### 1.2 OpenVox BRI 语音卡简介

OpenVox 提供全面的 ISDN BRI 语音板卡,从1个端口到8个 端口产品应有尽有,还有硬件回声消除模块可供选择,卓越的产品质 量和信誉、高效快捷的技术支持在开源社区广为人知。OpenVox BRI 语音卡能将传统的 ISDN BRI 设置转化为 IP 语音设备,提供一种从 ISDN 技术到全新的 VoIP 世界的软迁移方案。 OpenVox BRI 语音卡 可以很好地运行在 Asterisk<sup>®</sup>,Elastix<sup>®</sup>,FreeSWITCH<sup>™</sup>,PBX in a Flash, trixbox<sup>®</sup>,Yate<sup>™</sup> 以及 IPPBX/IVR 等开源操作平台上传输清晰的语音, 可以作 IPPBX, IVR 及 VoIP 语音网关等应用。

OpenVox BRI 语音卡根据 PCI 接口分为如下三类:

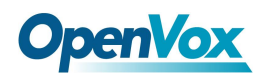

➢ Mini PCI type III BRI 语音卡

B100M/B200M/B400M

▶ 兼容 PCI 2.2 语音卡

B100P/B200P/B400P/B800P

BE200P/BE400P

▶ 兼容 PCI Express 1.0 语音卡

B100E/B200E/B400E

BE200E/BE400E

#### 典型应用

- ▶ 高性能 ISDN BRI 语音板卡
- ▶ ISDN BRI 专用自动交换机
- ▶ ISDN BRI 网络路由
- ➢ VoIP 语音网关
- ➢ ISDN PBX 中继
- ▶ ISDN BRI 测试设备

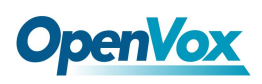

OpenVox BRI 语音卡基于 trixbox 2.8.0.4 安装手册

# 第二章 软件安装

OpenVox BRI 语音卡在 trixbox 平台上支持 DAHDI 驱动。为了更好 地使用语音卡,您可能需要重新编译安装 DAHDI、libpri 和 Asterisk。 在重新编译安装之前,请执行如下命令停用 Asterisk 和 DAHDI:

# amportal stop

# service dahdi stop

#### 2.1 安装 DAHDI 驱动

注意:trixbox 2.8.0.4已经在系统中安装了 DAHDI,LibPRI 和 Asterisk ,通常情况下使用 OpenVox BRI语音卡是不需要重新安装的,但使用如下语音卡时就

需要特别注意:

#### • B100M/B100P/B100E

需要从 OpenVox 官方网站上下载驱动模块"zaphfc"来驱动这些语音卡,因为 trixbox 的原始 DAHDI 驱动中没有包含这个驱动模块。

#### • BE200P/BE200E/BE400P/BE400E

需要从 OpenVox 官方网站上下载一个补丁来驱动语音卡上安装的 硬件回声消除模块,因为 trixbox 内嵌的 DAHDI 驱动只能驱动语

音卡,并不能驱动 EC 模块。

• B800P

需要从 OpenVox 官方网站上下载一个补丁来驱动语音卡的 NT 工作模式,因为 trixbox 内嵌的 DAHDI 驱动只能驱动语音卡工作在 TE 模式。

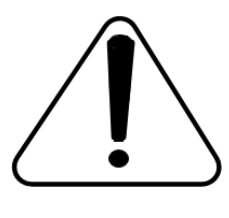

如果使用上面提到的语音卡,请直接从 OpenVox 官方 网站上下载最新的 DAHDI 源码包进行编译安装。由于 我们最新的 DAHDI 源码包已经集成了 OpenVox 所有

BRI 语音卡的驱动和相关补丁,便于您日后在现有的服务器上进行 拓展,而且无需重新安装驱动。最新的源码包可从以下链接进行下载:

http://downloads.openvox.cn/pub/drivers/dahdi-linux-complete/openvox\_ dahdi-linux-complete-current.tar.gz

在/usr/src/目录下执行如下指令下载和安装最新的 DAHDI 驱动:

# wget http://downloads.openvox.cn/pub/drivers/da hdi-linux-complete/openvox\_dahdi-linux-complete-c urrent.tar.gz

# tar -zxvf dahdi-linux-complete-current.tar.gz

# cd /usr/src/dahdi-linux-complete-<version>

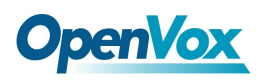

- # make
- # make install
- # make config

**DAHDI** 安装成功后,请直接查看相关语音卡的用户手册的配置部分 进行配置,点击 <u>这里</u>可以下载用户手册。

#### 2.2 安装 Libpri 和 Asterisk

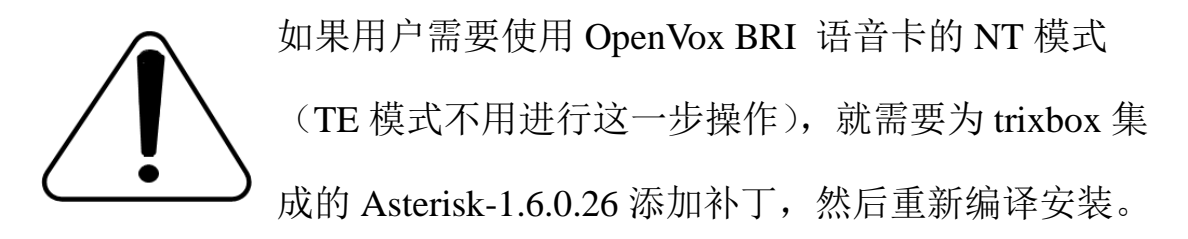

从 Digium 官方网站上下载 Libpri 和 Asterisk 的源码包:

http://downloads.asterisk.org/pub/telephony/libpri/releases/libpri-1.4.10. 2.tar.gz

http://downloads.asterisk.org/pub/telephony/asterisk/releases/asterisk-1.6 .0.26.tar.gz

在/usr/src/目录下执行如下命令,下载和解压 Libpri 和 Asterisk 的源码 包:

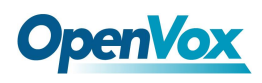

# wget http://downloads.asterisk.org/pub/telephon

y/libpri/releases/libpri-1.4.10.2.tar.gz

# tar -zxvf libpri-1.4.10.2.tar.gz

# wget http://downloads.asterisk.org/pub/telephon

y/asterisk/releases/asterisk-1.6.0.26.tar.gz

# tar -zxvf asterisk-1.6.0.26.tar.gz

- # cd asterisk-1.6.0.26
- # vi ./channels/chan dahdi.c

找到下面代码并注释掉:

/\*ast\_log(LOG\_WARNING, "How cool would it be if someone Implemented this mode!For now, sucks for you.(line %d)\n", v->lineno);\*/

然后添加下面两行代码:

confp->chan.sig = SIG\_BRI\_PTMP; confp->pri.nodetype = PRI\_NETWORK

修改完成后保存退出。执行下面命令开始编译安装 Libpri 和 Asterisk:

# cd libpri-1.4.10.2

# make

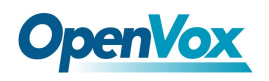

# make install

- # cd asterisk-1.6.0.26
- # ./configure
- # make
- # make install

这里不要执行 "make samples"这条命令,否则会 覆盖掉/etc/asterisk 目录下的所有配置文件。如果这些 配置文件非常重要且事先又没有备份的话,这将是一 个灾难性的后果!

完成以上步骤后,安装部分就结束了。下面请查看相关语音卡的用户 手册的配置部分进行配置,点击 <u>这里</u>可以下载用户手册。

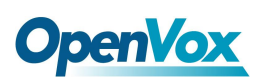

# 第三章 图形界面配置

在进入WEB图形界面控制台进行配置之前,请确保安装 trixbox的服务器运行正常,如果非正常运行,请执行如下命令重新启动相关组件:

# amportal stop

# service dahdi restart

# amportal start

正常启动后,在另一台电脑的浏览器中输入 trixbox 服务器 IP 地址,

登录图形界面控制台:

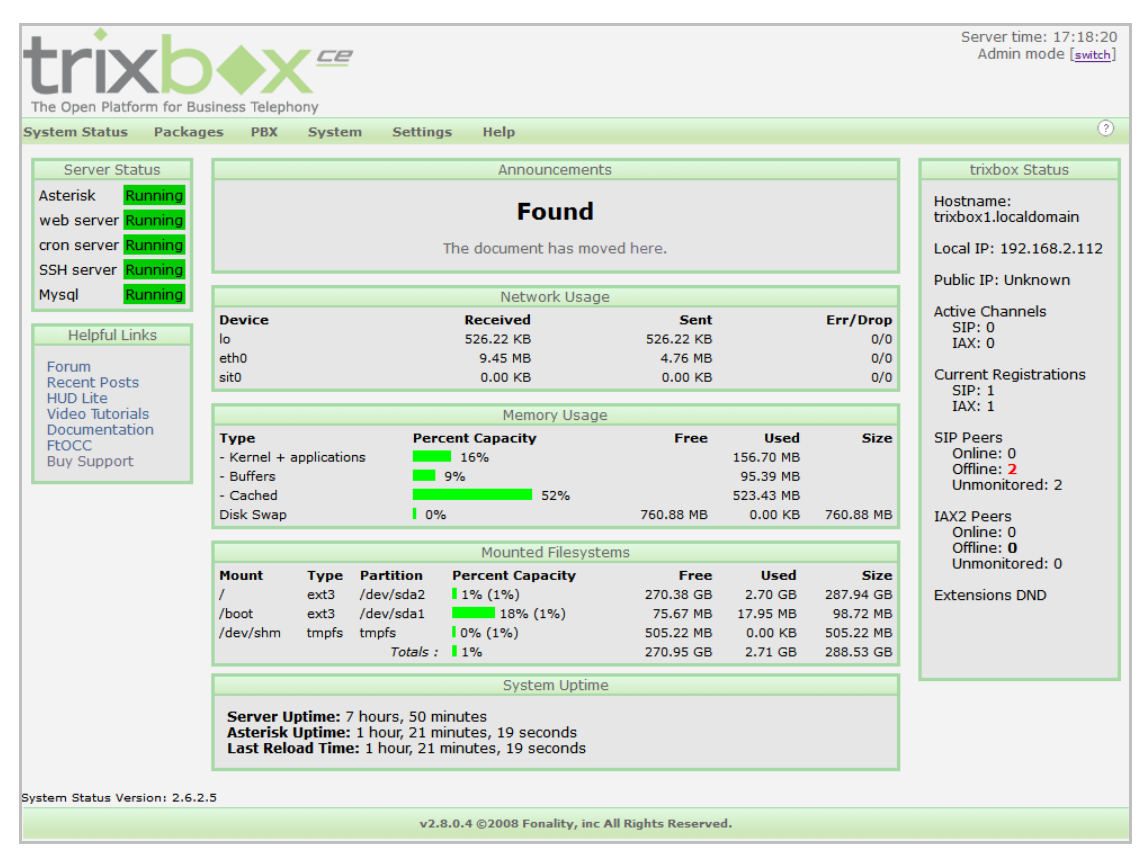

图 2 WEB 控制台主界面

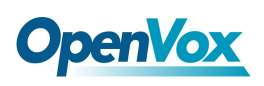

3.1 创建分机

▶ 创建 SIP 分机

在主界面上点击 PBX→PBX Settings→Extensions, 选择 "Generic

SIP Device ", 然后点击 "submit it" 提交。如下图所示:

| The Open Platform for Business Telephony |          |        |            |            |                |           |     |
|------------------------------------------|----------|--------|------------|------------|----------------|-----------|-----|
| System Status                            | Packages | PBX S  | ystem      | Settings   | Help           |           |     |
|                                          |          | Admin  | Reports    | Panel      | Recordings     | Help      |     |
| Setup Tools                              |          | Add    | an E       | xtensi     | on             |           |     |
| System Status                            |          | Please | e select y | our Device | e below then c | lick Subr | mit |
| Module Admin                             |          |        |            |            |                |           |     |
| Basic                                    |          | Device |            |            |                |           |     |
| Extensions                               |          |        |            |            |                |           |     |
| Feature Codes                            |          | Device | Gen        | eric SIP D | evice 🔽        |           |     |
| General Settings                         |          | 20110  |            |            |                |           |     |
| Outbound Routes                          |          | Submi  | +          |            |                |           |     |
| Support                                  |          | 300001 |            |            |                |           |     |

图 3 添加 SIP 分机

配置 "User Extension", "Display Name", "Secret"等选项, 然后 提交。

下面三项必须配置:

User Extension:分机号码,用于注册认证和拨号

Display Name : 显示名称

Secret: 分机密码, 用于注册认证

其它选项请根据需要进行配置。

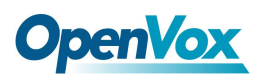

OpenVox BRI 语音卡基于 trixbox 2.8.0.4 安装手册

| System Status Packages           | PBX System      | Settings Help    |      |  |
|----------------------------------|-----------------|------------------|------|--|
|                                  | Admin Reports   | Panel Recordings | Help |  |
| Setup Tools<br>Admin             | Add SIP E       | Extension        |      |  |
| System Status                    |                 |                  |      |  |
| Module Admin<br>Basic            | Add Extension   |                  |      |  |
| Extensions                       |                 |                  |      |  |
| Feature Codes                    | User Extension  | 8000             |      |  |
| General Settings                 | Display Name    | Tim              |      |  |
| Outbound Routes                  | CID Num Alias   | 8000             | 000  |  |
| Support                          | SIP Alias       | 8000             | 8000 |  |
| Trunks                           |                 |                  |      |  |
| Internal Options & Configuration |                 |                  |      |  |
| Conferences                      | Device Options  |                  |      |  |
| DISA                             |                 |                  |      |  |
| Languages                        | This dovice use | s sin tochnology |      |  |
| Music on Hold                    | cocrot          |                  |      |  |
| PIN Sets                         | dtmfmodo        | 0000<br>rfa2833  |      |  |
| Paging and Intercom              | auminode        | 1102033          |      |  |
| Parking Lot                      |                 |                  |      |  |

图4 配置 SIP 分机

成功添加 SIP 分机后,点击 "Apply Configuration Changes"按钮使配置生效。按照上面的操作,点击 "Add Extension"继续添加其它分机。

| Server time: 17:51:02<br>Admin mode [awtch] |                                                                   |               |  |  |  |  |  |
|---------------------------------------------|-------------------------------------------------------------------|---------------|--|--|--|--|--|
| System Status Packages                      | PBX System Settings Help                                          | ?             |  |  |  |  |  |
|                                             | Admin Reports Panel Recordings Help 🌏 Apply Configuration Changes |               |  |  |  |  |  |
| Setup Tools                                 | Add an Extension                                                  | English       |  |  |  |  |  |
| System Status                               | Please select your Device below then click Submit                 | Add Extension |  |  |  |  |  |
| Module Admin                                |                                                                   |               |  |  |  |  |  |
| Basic                                       | Device                                                            | 1 im <8000>   |  |  |  |  |  |
| Extensions                                  |                                                                   | 8888 <8888>   |  |  |  |  |  |
| Feature Codes                               | Device Generic SIP Device                                         |               |  |  |  |  |  |
| General Settings                            |                                                                   |               |  |  |  |  |  |
| Outbound Routes                             | Submit                                                            |               |  |  |  |  |  |
| Support                                     | Submit                                                            |               |  |  |  |  |  |

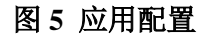

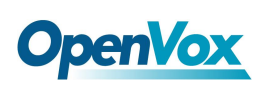

▶ 创建 ISDN 分机

与创建 SIP 分机相似,按照上面的方法为 ISDN 电话建立一个分机。 如下图所示:

| The Open Platform for Busines | s Telephony                                       | Server time: 17:55:18<br>Admin mode [ <u>switch</u> ] |
|-------------------------------|---------------------------------------------------|-------------------------------------------------------|
| System Status Packages        | PBX System Settings Help                          | ٢                                                     |
|                               | Admin Reports Panel Recordings Help               |                                                       |
| Setup Tools                   | Add an Extension                                  | English                                               |
| System Status                 | Please select your Device below then click Submit | Add Extension                                         |
| Module Admin                  |                                                   | Time 20000                                            |
| Basic                         | Device                                            | 11m <8000>                                            |
| Extensions                    |                                                   | 8888 <8888>                                           |
| Feature Codes                 | Device Other (Custom) Device                      |                                                       |
| General Settings              |                                                   |                                                       |
| Outbound Routes               | Submit                                            |                                                       |
| Support                       | STORIC .                                          |                                                       |
| Trunks                        |                                                   |                                                       |

图 6 添加自定义分机

选择 "Other (Custom) Device ", 点击 "submit" 提交。然后配置 "User Extension", "Display Name", "Device Options" 等选项(如图7所示), 配置完后提交。

| The Open Platform for Busines | s Telephony         |                   |        |                  | Server time: 18:0<br>Admin mode [ <u>s</u> | (3:27<br>witch] |
|-------------------------------|---------------------|-------------------|--------|------------------|--------------------------------------------|-----------------|
| System Status Packages        | PBX System Set      | tings Help        |        |                  |                                            | ?               |
|                               | Admin Reports F     | Panel Recordings  | Help   |                  |                                            |                 |
| Setup Tools                   |                     | OM Extension      | n      |                  | English                                    | *               |
| System Status                 |                     |                   |        |                  | Add Extensio                               | n               |
| Module Admin                  | Add Extension       |                   |        |                  | Tim (0000)                                 |                 |
| Basic                         |                     |                   |        |                  | 11m <8000>                                 |                 |
| Extensions                    |                     |                   |        |                  | 8888 <8888                                 | >               |
| Feature Codes                 | User Extension      | 9000              |        |                  |                                            |                 |
| General Settings              | Display Name        | ISDN phone        |        |                  |                                            |                 |
| Outbound Routes               | CID Num Alias       | 9000              |        |                  |                                            |                 |
| Support                       | SIP Alias           |                   |        |                  |                                            |                 |
|                               |                     |                   |        | The setting here | e must be based on the file                |                 |
| Conferences                   | Device Options      |                   |        | /etc/asterisk/da | hdi-channels, conf                         |                 |
| DISA                          | · · · ·             |                   |        | group=1, 12      |                                            |                 |
| Languages                     | This device were a  |                   |        | -                |                                            |                 |
| Music on Hold                 | This device uses cu | istom technology. | $\leq$ |                  |                                            |                 |
| PIN Sets                      | dial                | DAHDI/gl 🦰        |        |                  |                                            |                 |

图 7 配置 ISDN 分机

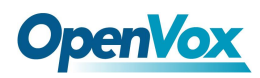

context = default group = 63 OpenVox BRI 语音卡基于 trixbox 2.8.0.4 安装手册

上面的拨号方案 "dial "必须根据下面文件进行配置: /etc/asterisk/dahdi-channels.conf

; Span 1: B4/0/1 "B4XXP (PCI) Card 0 Span 1" (MASTER) AMI/CCS group=0,11 #用于外线中继的通道群组为'g0' #呼出路由的默认context设置为from-pstn context=from-pstn switchtype = euroisdn signalling = bri\_cpe\_ptmp # TE 模式使用的信令 channel => 1-2 context = default group = 63 ; Span 2: B4/0/2 "B4XXP (PCI) Card 0 Span 2" AMI/CCS #ISDN电话分机使用的通道群组设置为'g1' group=1,12 # 内部分机使用的 context context=from-internal switchtype = euroisdn signalling = bri\_net\_ptmp # NT模式使用的信令 channel => 4-5

图 8 dahdi-channels.conf 相关配置

配置完成后别忘了点击 "Apply Configuration Changes" 按钮使用 所作的更改生效。

| The Open Platform for Busines | s Telephony       |                         |           |                             | Server time: 16:51:21<br>Admin mode [ <u>switch</u> ] |
|-------------------------------|-------------------|-------------------------|-----------|-----------------------------|-------------------------------------------------------|
| System Status Packages        | PBX System Se     | ttings Help             |           |                             | ?                                                     |
|                               | Admin Reports     | Panel Recordings        | Help      | Apply Configuration Changes |                                                       |
| Setup Tools                   | Add an Ext        | ension                  |           |                             | English                                               |
| System Status                 | Please select you | r Device below then cli | ck Submit |                             | Add Extension                                         |
| Module Admin                  |                   |                         |           |                             | Add Extension                                         |
| Basic                         | Device            |                         |           |                             | Tim <8000>                                            |
| Extensions                    |                   |                         |           |                             | 8888 <8888>                                           |
| Feature Codes                 | Device Genera     | ic SIP Device           |           |                             | ISDN phone <9000>                                     |
| General Settings              | Device            |                         |           |                             |                                                       |
| Outbound Routes               | Submit            |                         |           |                             |                                                       |
| Support                       | SUDMIC            |                         |           |                             |                                                       |
|                               |                   |                         |           |                             |                                                       |

图 9 应用更改

关于 "Extensions" 设置的更多信息请查看 这里。

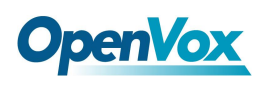

#### 3.2 中继设置

在主界面点击 PBX→PBX Settings→Trunks, 选择 "Add Zap Trunk (DAHDI compatibility mode)"按钮, 根据 dahdi-channels.conf 文件中 相关设置创建中继。

| Server time: 17:34:49<br>Admin mode [switch] |                                          |              |  |  |  |  |  |  |
|----------------------------------------------|------------------------------------------|--------------|--|--|--|--|--|--|
| System Status Packages                       | PBX System Settings Help                 | 3            |  |  |  |  |  |  |
|                                              | Admin Reports Panel Recordings Help      |              |  |  |  |  |  |  |
| Setup Tools                                  |                                          | English      |  |  |  |  |  |  |
| System Status                                | Add zap Trunk (DAHDI compatibility mode) | Add Trunk    |  |  |  |  |  |  |
| Module Admin<br>Basic                        | Add IAX2 Trunk                           | Trunk ZAP/g0 |  |  |  |  |  |  |
| Extensions                                   | Add SIP Trunk                            |              |  |  |  |  |  |  |
| Feature Codes                                |                                          |              |  |  |  |  |  |  |
| General Settings                             | Add ENUM Trunk                           |              |  |  |  |  |  |  |
| Outbound Routes                              |                                          |              |  |  |  |  |  |  |
| Support                                      |                                          |              |  |  |  |  |  |  |
| Trunks                                       | Add Custom Trunk                         |              |  |  |  |  |  |  |
| Administrators                               |                                          |              |  |  |  |  |  |  |
|                                              |                                          |              |  |  |  |  |  |  |

图 10 添加中继

默认的中继"Trunk ZAP/g0"适用于通道群组设置为 "group=0"的 BRI 语音卡端口。端口配置的详细信息请查看上面的图8。

Dial Rules 的设置规则如下:

X代表一个0-9中的任意一个数字

Z代表一个1-9中的任意一个数字

N代表一个 2-9 中的任意一个数字

[1237-9]: 匹配括号内的任何数字或字母(在这个例子中匹配 1,2,3,7,8,9)

.: 通配符, 匹配一个或多个字符(不允许在|或+之前)

|:代表去掉号码前面的指定数字(例如 0755|.是去掉号码前面的 0755)

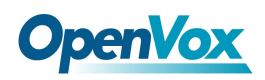

+:代表在号码前面加指定数字(例如17909+NXXXXXXX 在应用时, 一旦拨"55551234",送出的号码将变成"1790955551234")

| The Open Platform for Business   | : Telephony                 |                           |                                  | Server time: 17:36:28<br>Admin mode [ <u>switch</u> ] |
|----------------------------------|-----------------------------|---------------------------|----------------------------------|-------------------------------------------------------|
| System Status Packages           | PBX System Settings         | Help                      |                                  | (?                                                    |
|                                  | Admin Reports Panel         | Recordings Help           |                                  |                                                       |
| Setup Tools                      | Edit ZAP Trunk              | (DAHDI compa              | atibility Mode)                  | English                                               |
| System Status                    | Delete Trunk a0             |                           |                                  | Add Trupk                                             |
| Module Admin                     | - Doloto Humingo            |                           |                                  | Add Hulik                                             |
| Basic                            | WARNING: This trunk is r    | not used by any routes!   |                                  | Trunk ZAP/g0                                          |
| Extensions                       |                             |                           |                                  |                                                       |
| Feature Codes                    | General Settings            |                           |                                  |                                                       |
| General Settings                 |                             |                           |                                  |                                                       |
| Outbound Routes                  | Outbound Caller ID:         |                           |                                  |                                                       |
| Support                          | Never Override CallerID:    |                           |                                  |                                                       |
| Trunks                           | Maximum Channels:           |                           |                                  |                                                       |
| Administrators                   | Disable Trunk:              | Disable                   |                                  |                                                       |
| Inbound Call Control             | Monitor Trunk Failures:     |                           | Enable                           |                                                       |
| Inbound Routes                   |                             |                           |                                  |                                                       |
| Zap Channel DIDs                 | Outgoing Dial Rules         |                           |                                  |                                                       |
| Announcements                    |                             |                           |                                  |                                                       |
| Blacklist                        | Dial Rules:                 |                           |                                  |                                                       |
| CallerID Lookup Sources          |                             |                           |                                  |                                                       |
| Day/Night Control                |                             |                           |                                  |                                                       |
| Follow Me                        |                             |                           |                                  |                                                       |
| IVR                              |                             |                           |                                  |                                                       |
| Queues                           |                             | Clean & Remove duplicates |                                  |                                                       |
| Ring Groups                      | Dial Rules Wizards:         | (pick one)                |                                  | ~                                                     |
| Time Conditions                  | Outbound Dial Prefix:       |                           | None is the sums such as of the  | Save of PPT and any                                   |
| Time Groups                      |                             |                           | here is the group number of the  | span of bkr card, you                                 |
| Internal Options & Configuration | Outgoing Settings           |                           | can specify it depends on your i | heeds.                                                |
| Conferences                      |                             |                           |                                  |                                                       |
| DISA                             | Zap Identifier (trunk name) | ): g0 🔺                   |                                  |                                                       |
| Languages                        |                             |                           |                                  |                                                       |
| Music on Hold                    | Submit Changes              |                           |                                  |                                                       |

图 11 编辑 ZAP / DAHDI 中继

同样,完成中继配置后点击"Apply Configuration Changes"按钮使用所作的更改生效。

关于中继设置的更多信息请查看 这里。

#### 3.3 呼出路由设置

在主界面点击 PBX→PBX Settings→Outbound Routes,选择"Add Route",添加呼出路由规则。根据中继的相关设置信息来配置

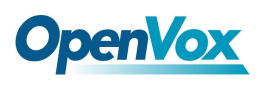

"Route Name ", "Dial Patterns ", "Trunk Sequence "等选项, 完成后提 交即可。

|                               |                                    |     | Server time: 17:58:11<br>Admin mode [cutth]               |
|-------------------------------|------------------------------------|-----|-----------------------------------------------------------|
| Trix                          |                                    |     | Admin mode ( <u>switen</u> )                              |
| The Open Platform for Busines | s Telephony                        |     |                                                           |
| System Status Packages        | PBX System Settings Help           |     | 0                                                         |
| , ,                           | Admin Reports Panel Recordings Hel | р   |                                                           |
| Setup Tools                   | Add Route                          |     | English                                                   |
| System Status                 | Route Name: 0-0UT                  |     |                                                           |
| Module Admin                  | Route Password:                    |     | Add Route                                                 |
| Basic                         | PIN Set: None                      | C   | Choose your own Dial Patterns, here I create a dialplan   |
| Extensions                    | Emergency Dialing:                 |     | that when you dial 'O' +phone number will go through this |
| Feature Codes                 | Intra Company Route:               |     | Dutbound Route.                                           |
| General Settings              | Music On Hold? default             |     |                                                           |
| Outbound Routes               | Dial Patterns                      |     |                                                           |
| Support                       | 0 .                                |     |                                                           |
| Trunks                        | -                                  |     |                                                           |
| Administrators                |                                    |     |                                                           |
| Inbound Call Control          |                                    |     |                                                           |
| Inbound Routes                |                                    |     |                                                           |
| Zap Channel DIDs              | Clean & Remove duplicates          |     |                                                           |
| Announcements                 | Dial patterns wizards: (pick one)  | *   |                                                           |
| Blacklist                     | Trunk Sequence                     | Sp  | ecify the trunk you want for this Outbound Route.         |
| CallerID Lookup Sources       | ZAP/g0 💌                           |     |                                                           |
| Day/Night Control             |                                    |     |                                                           |
| Follow Me                     | Submit Changes                     |     |                                                           |
|                               | 图 12 编辑呼                           | 出路山 | 4                                                         |

同样,完成呼出路由配置后点击 "Apply Configuration Changes"按

钮使用所作的更改生效。

关于拨号规则的更多信息请查看 这里.

#### 3.4 呼入路由设置

在配置呼入路由之前,最好先绑定通道的 DID。在主界面点击

PBX→PBX Settings→Zap channel DIDs, 选择 "Add Channel "绑定

DID 到特定的 Zap/DADHI 通道上。如下图所示:

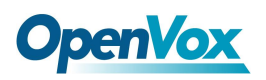

| The Open Platform for Busines | Server time: 19:29:27<br>Admin mode [switch]                                                              |
|-------------------------------|----------------------------------------------------------------------------------------------------|
| System Status Packages        | PBX System Settings Help                                                                                  |
|                               | Admin Reports Panel Recordings Help                                                                       |
| Setup Tools                   | Add Zap Channel English                                                                                   |
| System Status                 | Zap Channel DIDs allow you to assign a DID to specific Zap Channels. You can supply the Add Channel       |
| Module Admin                  | same DID to multiple channels. This would be a common scenario if you have multiple                       |
| Basic                         | POTS lines that are on a hunt group from your provider. You MUST assign the channel's context to          |
| Extensions                    | from-zaptel for these settings to have effect. It will be a line that looks like:                         |
| Feature Codes                 |                                                                                                    |
| General Settings              | CONTEXT = Trom-Zaptel  This can be edited in the file chan_dahdi.conf                                     |
| Outbound Routes               | in your zanata conf configuration effecting the specified channel(s). Once you have assigned DIDs you can |
| Support                       | use standard Inbound Routes with the specified DIDs to route your calls.                                  |
| Trunks                        |                                                                                                    |
| Administrators                |                                                                                                    |
| Inbound Call Control          | Add Channel                                                                                               |
| Inbound Routes                |                                                                                                    |
| Zap Channel DIDs              | Channel:                                                                                                  |
| Announcements                 | Description                                                                                               |
| Blacklist                     | DID                                                                                                    |
| CallerID Lookup Sources       |                                                                                                    |
| Day/Night Control             | Submit Changes                                                                                            |

图 13 配置 DID

完成 DID 配置后,开始创建呼入路由规则。在主界面上点击

PBX→PBX Settings→Inbound Routes,选择"Add Incomming Route"

来建立呼入路由。根据设定的 DID 来配置 "Description", "DID

Number ", "Set Destination " 等选项, 然后提交更改。

这里呼入路由的目标设置有如下选择:

- ☆ 特定分机 (Extensions)
- ☆ 互动式语音应答(IVR)
- ☆ 电话本目录 (Phonebook directory)
- ☆ 终结通话 (Terminate call)
- ☆ 中继 (Trunks)

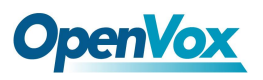

| The Open Platform for Busines | s Telephony                                                                                                    |                                     | Server time: 19:08:58<br>Admin mode [ <u>switch</u> ] |
|-------------------------------|----------------------------------------------------------------------------------------------------|-------------------------------------|-------------------------------------------------------|
| System Status Packages        | PBX System Settings Help                                                                                                    | 5                                   | ?                                                     |
|                               | Admin Reports Panel Reco                                                                                                    | ordings Help                        |                                                       |
| Setup Tools<br>Admin          | Add Incoming Rou                                                                                                    | te                                  | English                                               |
| System Status                 | Add Incoming Pouto                                                                                                    |                                     | Add Incoming Route                                    |
| Module Admin                  | Add Incoming Route                                                                                                    |                                     | View All DIDe                                         |
| Basic                         |                                                                                                    |                                     | VIEW AII DIDS                                         |
| Extensions                    | Description:                                                                                                    | ALL-IN                              | View User DIDs                                        |
| Feature Codes                 | DID Number:                                                                                                    |                                     | View General DIDs                                     |
| General Settings              | Caller ID Number:                                                                                                    |                                     | View Unused DIDs                                      |
| Outbound Routes               | CID Priority Route:                                                                                                    |                                     |                                                       |
| Support                       |                                                                                                    |                                     | Incomming calls will be transfered based              |
| Trunks                        | Options                                                                                                    |                                     | on DIDs,leave it blank means all DIDs                 |
| Administrators                |                                                                                                    |                                     |                                                       |
| Inbound Call Control          | Alert Info                                                                                                    |                                     |                                                       |
| Inbound Routes                | CID name profix:                                                                                                    |                                     |                                                       |
| Zap Channel DIDs              | CID hame prenx.                                                                                                    |                                     |                                                       |
| PIN Sets                      | CID Lookun Sourco                                                                                                    |                                     |                                                       |
| Paging and Intercom           | CID LOOKup Source                                                                                                    |                                     |                                                       |
| Parking Lot                   |                                                                                                    |                                     |                                                       |
| System Recordings             | Source:                                                                                                    | None 💌                              |                                                       |
| VoiceMail Blasting            | Set Destination                                                                                                    |                                     |                                                       |
|                               | <ul> <li>Phonebook Directory: Phone</li> <li>Terminate Call: Hangup</li> <li>Extensions: &lt;9000&gt; ISDN pho</li> <li>Submit Clear Destination &amp;</li> </ul> | sbook Directory v<br>me v<br>Submit |                                                       |

图 14 编辑呼入路由

完成呼入路由配置后,点击 "Apply Configuration Changes"按钮使用所作的更改生效。

关于呼入路由的更多配置信息请查看 这里。

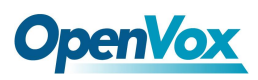

OpenVox BRI 语音卡基于 trixbox 2.8.0.4 安装手册

# 第四章 参考目录

www.openvox.cn

www.digium.com

www.asterisk.org

www.voip-info.org

www.asteriskguru.com

#### 温馨提示:

用户在安装和使用过程中遇到任何问题,请在 OpenVox 论坛或 wiki 上查找答案、留言。

**OpenVox** 论坛

**OpenVox wiki**